# Langkah-langkah untuk mengganti RHK di PMM

# 1. Silahkan masuk ke Platform Merdeka Mengajar

| tps://www.bing.com/search?pglt=43&q=platform+merdeka+mengajar&cvid=c0f12168cb9740318790e09f9 |                                                   |        |        |      |      |        |       |  |
|----------------------------------------------------------------------------------------------|---------------------------------------------------|--------|--------|------|------|--------|-------|--|
| Q platform                                                                                   | platform merdeka mengajar                         |        |        |      |      |        |       |  |
| Q SEARCH                                                                                     | 🧑 COPILOT                                         | VIDEOS | IMAGES | MAPS | NEWS | : MORE | TOOLS |  |
| About 181.00                                                                                 | 0 results                                         |        |        |      |      |        |       |  |
| Merdek<br>https://<br>Merdeka                                                                | a Mengajar<br>guru.kemdikbud.g<br><b>Mengajar</b> | go.id  |        |      |      |        |       |  |

#### Maka akan tampil di layar sebagai berikut :

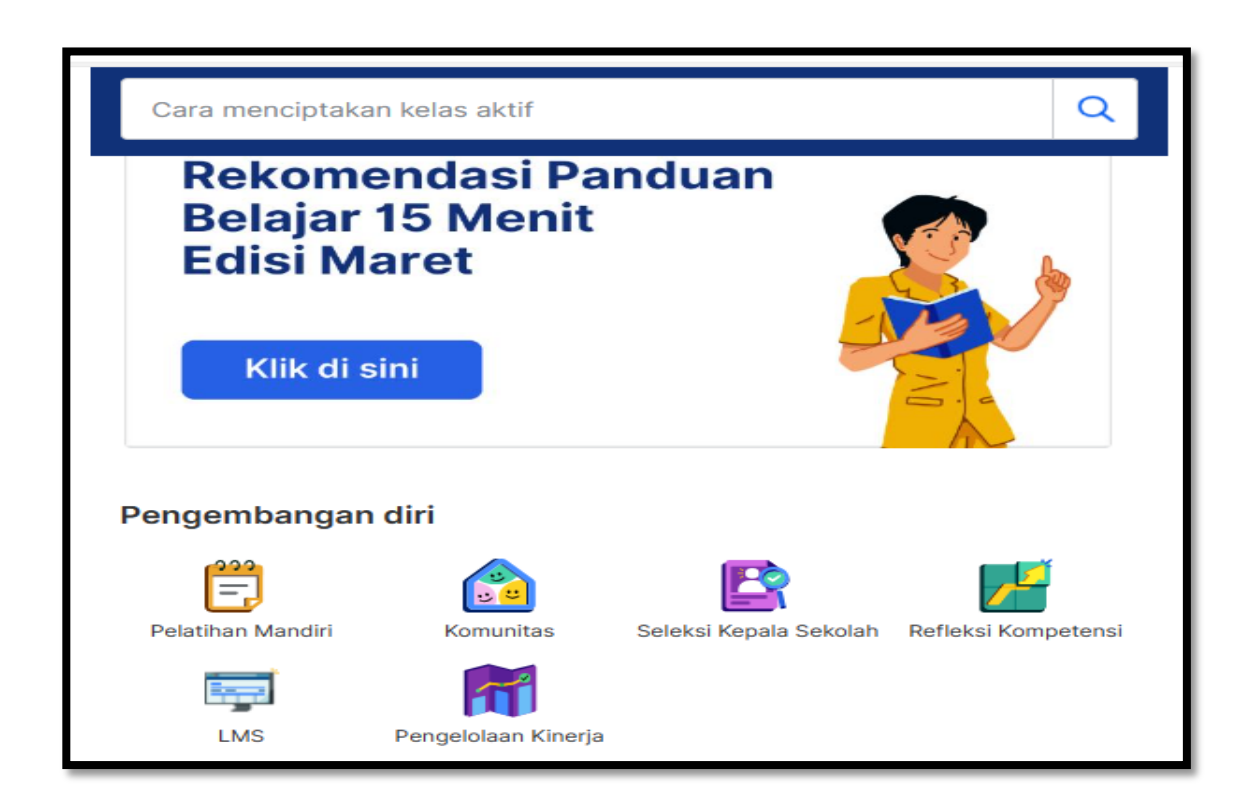

## 2. Silahkan masuk ke menu pengelolaan Kinerja. Dengan

mendoble click (

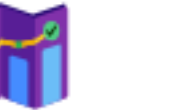

Pengelolaan Kinerja

Maka akan tampil di layar sebagai berikut :

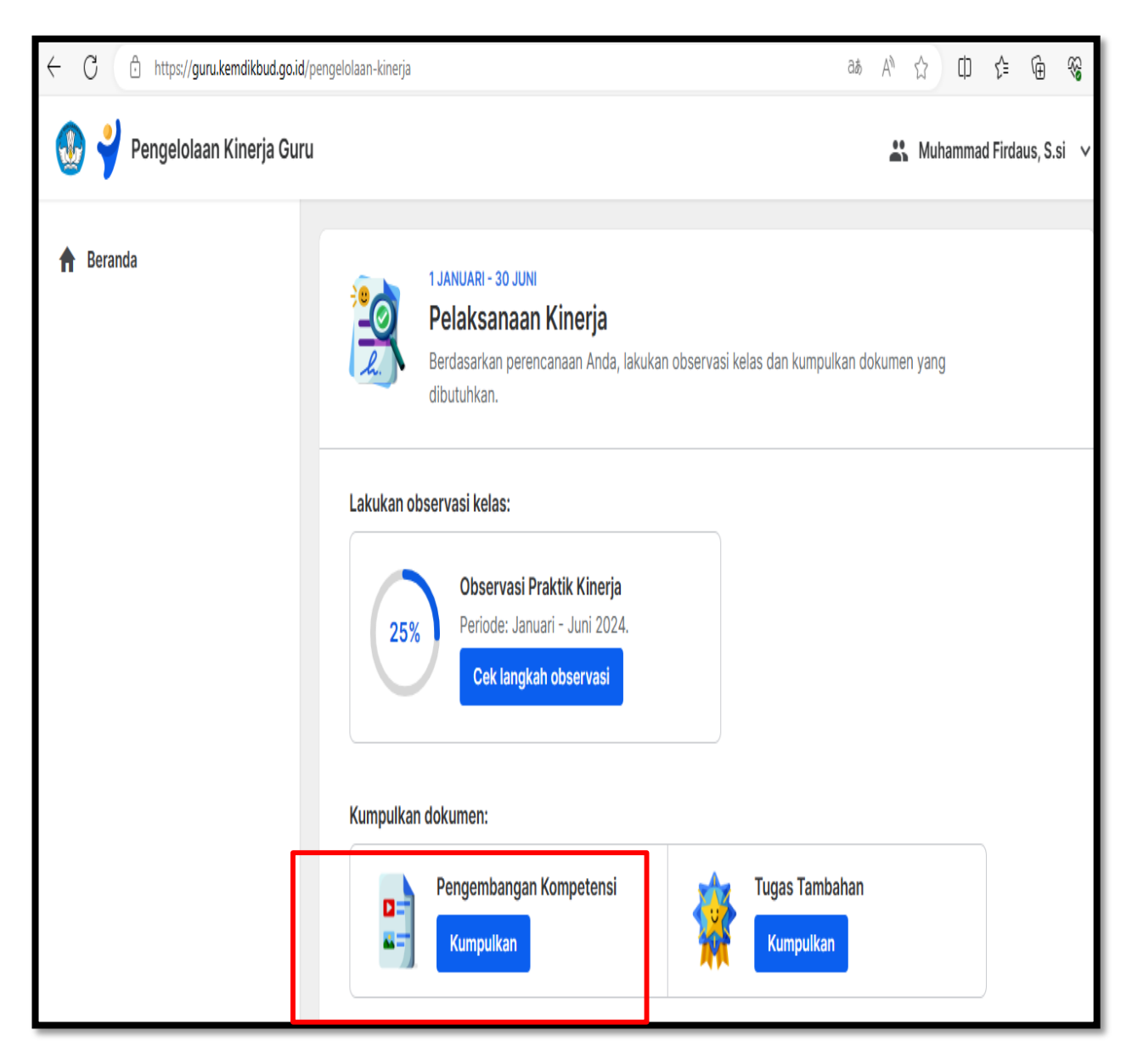

2. Silahkan masuk ke menu penggembangan Kompetensi.

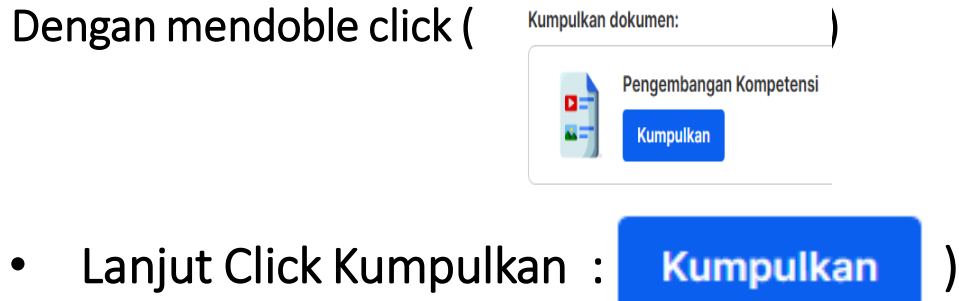

Maka akan tampil di layar sebagai berikut :

| ¥ | Pengelolaan I                                                                                                    | (inerja Guru                                                                                                    |              | 2                 | 👫 Muhammad Firdaus, S.si 🗸 |  |
|---|----------------------------------------------------------------------------------------------------|----------------------------------------------------------------------------------------------------|--------------|-------------------|----------------------------|--|
|   | ← Penge                                                                                                    | mbangan Kompetensi                                                                                                    |              |                   | semester 1                 |  |
|   | Poin dan kelengkapan dokumen tidak berpengaruh langsung ke Predikat Kinerja<br>Jika total poin belum memenuhi ekspektasi, Anda tidak perlu khawatir dan dapat tetap fokus mengembangkan kompetensi sesuai rencana. Yang terpenting adalah<br>upaya dan progres Anda dalam mengembangkan diri, bukan angka dan poin yang diperoleh. |                                                                                                    |              |                   |                            |  |
|   | Progres pengumpulan dokumen<br>Kumpulkan berdasarkan Perencanaan Kinerja yang Anda dan atasan sudah sepakati.                                                                                                    |                                                                                                    |              |                   | cana Hasil Kerja           |  |
|   | No.                                                                                                    | Rencana Hasil Kerja                                                                                                    | Poin         | Status            |                            |  |
|   | 1                                                                                                    | Meningkatnya kompetensi melalui peran sebagai<br>Narasumber Berbagi Praktik Baik dalam kegiatan yar<br>terkait implementasi Kurikulum Merdeka dan/atau<br>Perencanaan Berbasis Data | 8 poin<br>ng | Belum dikumpulkan | Kumpulkan                  |  |

2. Silahkan click Ubah Rencana Hasil Kerja (

Ubah Rencana Hasil Kerja

## Maka akan tampil di layar sebagai berikut :

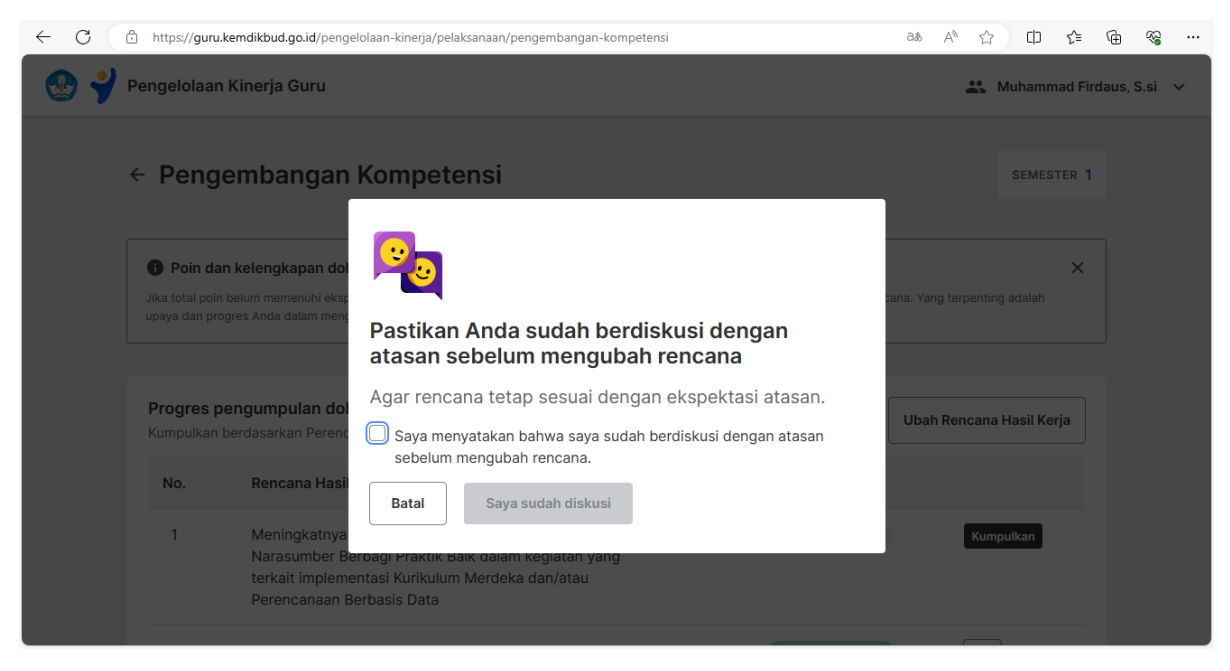

### Checklist :

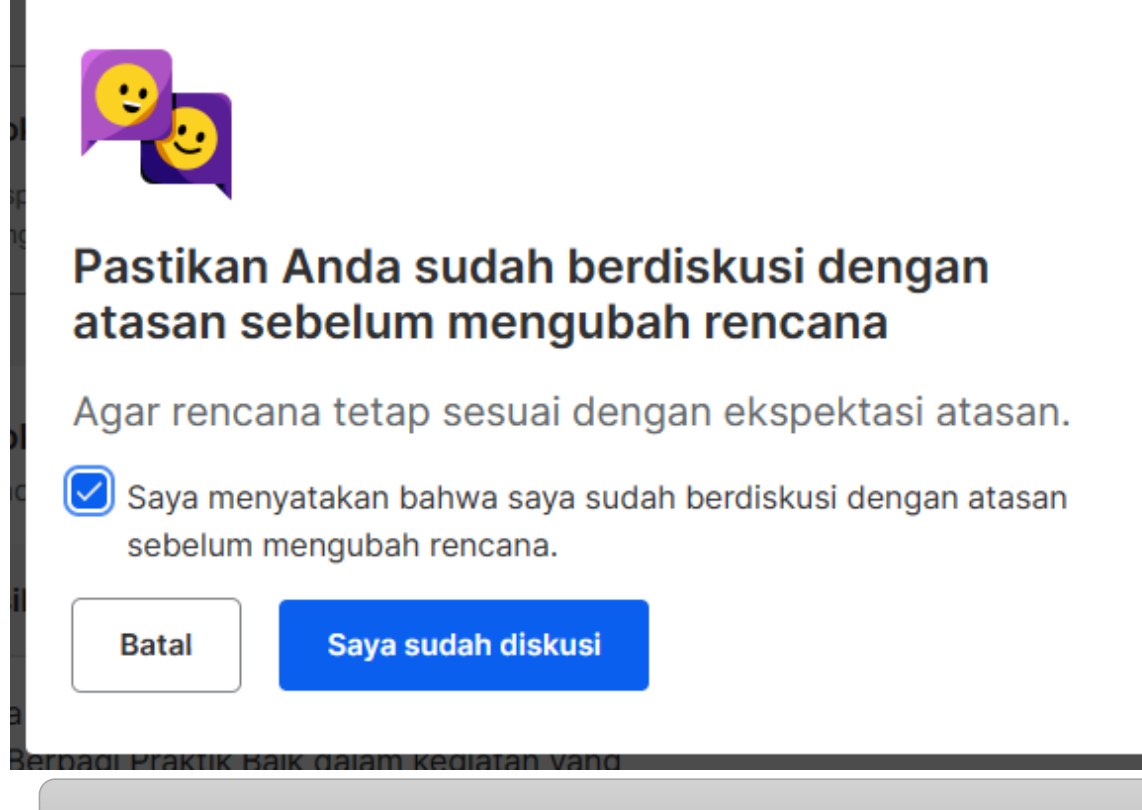

Silahkan mengganti RHK yang dianggap sulit untuk dipenuhi :

| No. | Rencana Hasil Kerja                                                                                                    |
|-----|----------------------------------------------------------------------------------------------------|
| 1   | Meningkatnya kompetensi melalui peran sebagai<br>Narasumber Berbagi Praktik Baik dalam kegiatan yang<br>terkait implementasi Kurikulum Merdeka dan/atau<br>Perencanaan Berbasis Data |

Dan ikuti langkah-langkah selanjutnya.